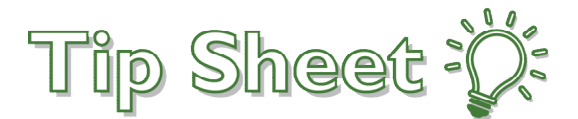

## **Upload Transfer Records In MyHealth**

Patients with providers in Internal or Family Medicine can now upload their transfer records from outside organizations through a questionannaire feature in their MyHealth account. Documents uploaded through this questionnaire will be filed and sent to the Atrius Health Medical Records team.

**NOTE:** For Pediatric patients, please go to the Messages activity in MyHealth and send transfer records as attachments to your Care Team.

## How do I access the questionnaire to upload my records?

- 1. Log into your MyHealth account.
- 2. Go to the Menu button and select Questionnaires.

| Menu                            |                        |
|---------------------------------|------------------------|
| Q Search the menu               | ages 🛛 Test Results    |
| My Record                       | ^                      |
| 🔆 COVID-19                      | cords                  |
| 🔁 Visits                        |                        |
| 👗 Test Results                  | s from other organiza  |
| 🚴 Medications                   | nts please go to the M |
| 💌 Health Summary                |                        |
| 🔽 Plan of Care                  |                        |
| 🐑 Preventive Care               | ocument                |
| Questionnaires                  |                        |
| 🕹 Upcoming Tests and Procedures |                        |

- 3. Once in the Questionnaires activity, you should see Upload Transfer Records.
- 4. Click anywhere on the highlighted area below to be taken to the questionnaire.

| MyHealth Online                                                     |                                 |
|---------------------------------------------------------------------|---------------------------------|
| 😑 Your Menu 🔋 Visits 🖂 Messages 👗 Test Results 💰 Medications        |                                 |
| Questionnaires                                                      | ē                               |
| Optional Questionnaires                                             |                                 |
| Referral Request                                                    | Not yet answered $  ightarrow $ |
| Authorization to Complete Forms or Provide Letters to Third Parties | Not yet answered $  ightarrow $ |
| Upload Transfer Records                                             | Not yet answered $  ightarrow $ |
| Request a New PCP                                                   | Not yet answered $  ightarrow $ |

5. Click on **Add a document** to upload your records.

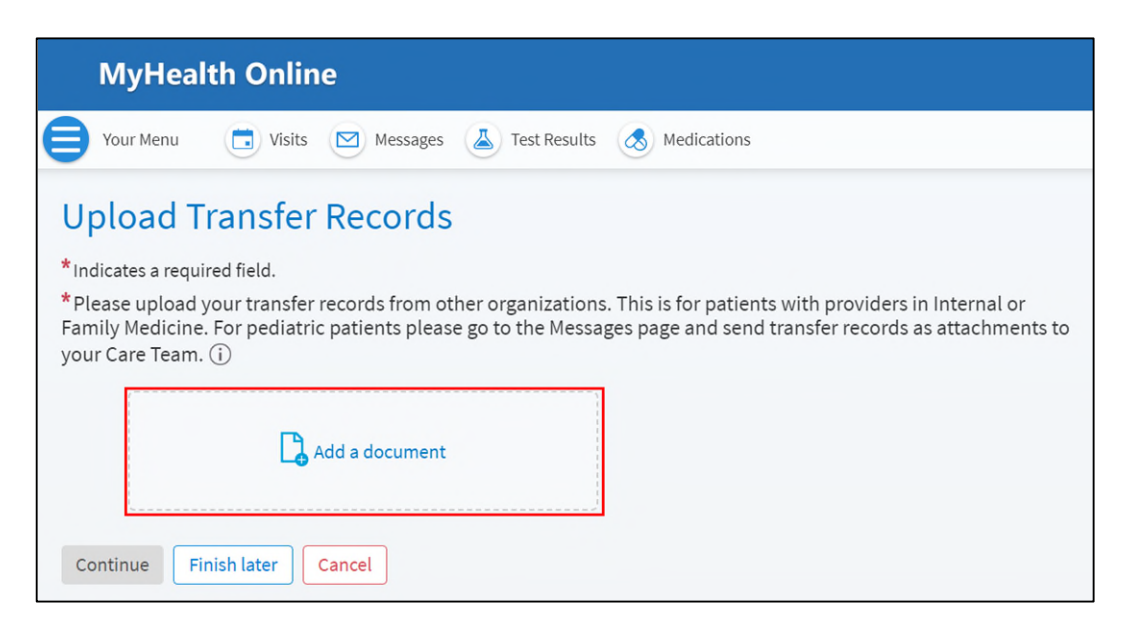

- 6. Once your documents are uploaded, you can click on **Continue** to view your submission, or click **Finish** Later to save and complete at a different time.
- 7. Click **Submit** to finish and send your records.